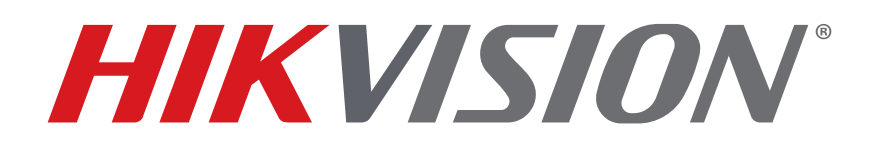

How To Use Two-Way Audio Function Quick Guide

HIKVISION TECHNICAL SUPPORT TEAM

2018-4-18

# How To Use Two-Way Audio

#### Description

Select Hikvision NVRs/DVRs have a two-way audio function that is used between an NVR and a client/Web page. It doesn't support two-way audio access to an IP camera directly.

**NOTE:** Camera must have a microphone and speaker and support two-way communication.

Two-way audio of any device supports one active connection only.

If you have a two-way audio connection to the NVR/DVR or the IP camera on the NVR/DVR, the system will return a "failed to initiate 2 way audio" error message if trying to initiate another two-way audio connection to the device from other software or via Web access.

#### **Required Equipment**

Compatible NVR/DVR, network switch, computer, stereo 3.5 mm (female) to 2 RCA plugs (male) cable, earphone/integrated microphone with 3.5 mm plug.

**NOTE**: The methods below are based on a stereo cable divided into two RCA plugs with a 3.5 mm jack and an earphone/integrated microphone with a 3.5 mm plug. The cable for your situation may differ, depending on your earphone plug.

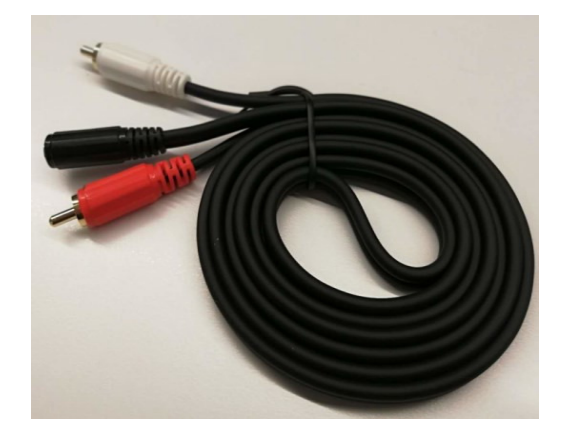

## How To Connect the Audio Line

- 1. Insert the red RCA plug into the NVR/DVR **AUDIO IN** port, and insert the white RCA plug into the NVR/DVR **AUDIO OUT** port.
- 2. Insert the 3.5 mm earphone plug into the cable's 3.5 mm female jack.

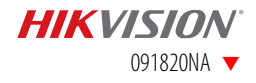

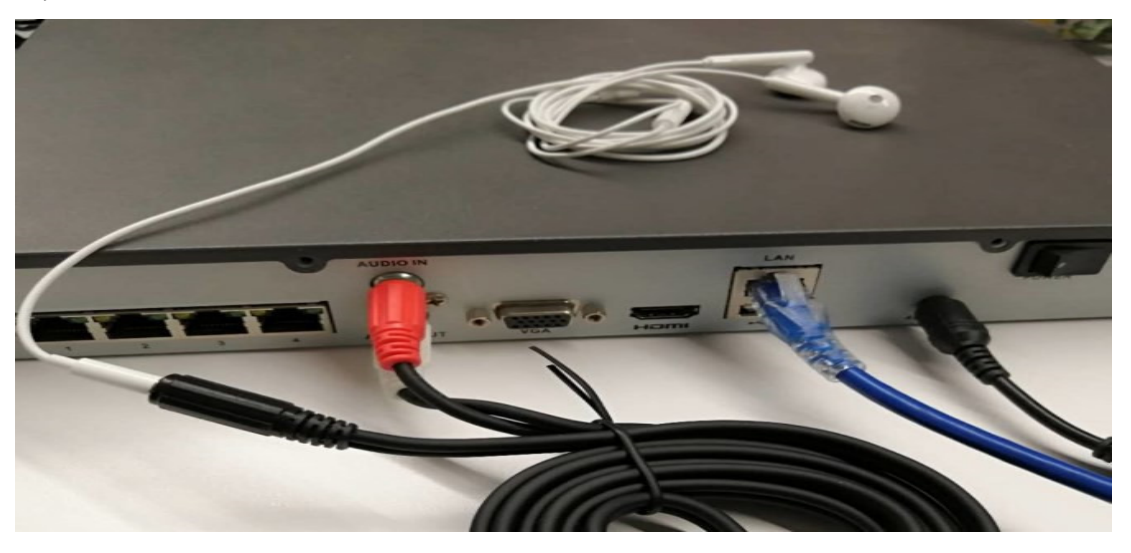

**NOTE:** Instead of an earphone/integrated microphone, users can also use a **microphone** to collect audio and connect a **preamp/loudspeaker** to the NVR's **AUDIO OUT** port to play the sound.

Some earphones play sound, but don't have an integrated **microphone**. Make sure to test your earphones for a microphone function.

## How To Start Two-Way-Audio in the Web Page

- 1. Log in to the NVR Web page, and stay in the **Live view** interface.
- 2. Choose the two-way audio channel in the Web page.

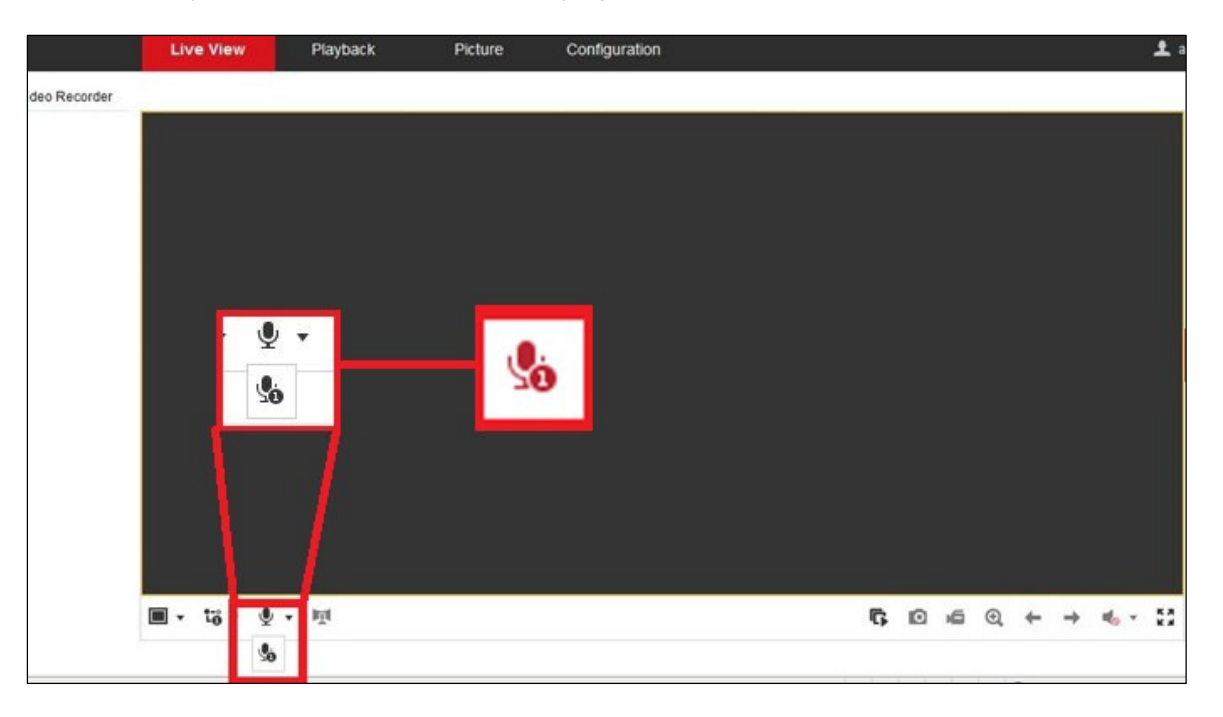

**NOTE:** Some NVR series have more than one two-way audio channel. Check the chart below. For example, the DS-7700NI-I4 has two audio channels when clicking two-way audio in the Web page.

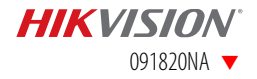

| NVR         | Channel number | Channel 1  | Channel 2  | Channel 3 |
|-------------|----------------|------------|------------|-----------|
| 96(32/64) I | 2              | HDMI1/VGA1 | HDMI2/VGA2 |           |
| 76/77 I/K   | 2              | VGA        | HDMI       |           |
| E           | 1              | VGA/HDMI   |            |           |
| Netra       | 3              | CVBS       | HDMI       | VGA       |

Two-way audio channels refer to audio output ports. For example, a DS-9632NI-I16 has two audio output ports (**AUDIO OUT 1**, **AUDIO OUT 2**). These two ports are linked with two-way audio channels 1 and 2 separately. Users can set the port that outputs the two-way audio. So, in the NVR Web page, there are two two-way audio channels of choice.

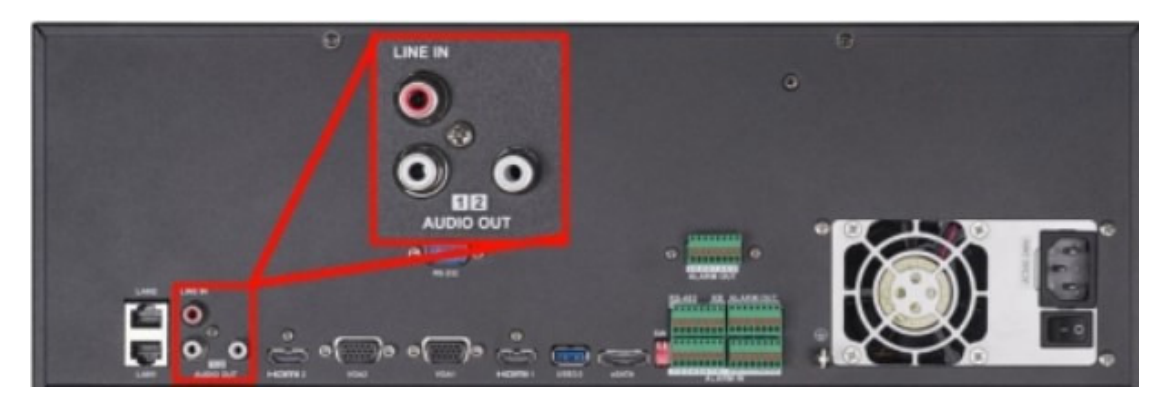

- 3. The HDMI port can transmit an audio signal and work as an independent two-way audio port in NVRs/DVRs that support HDMI/VGA asynchronous output. However, the VGA port can't transmit an audio signal, so it has to be linked with one audio out port.
  - **EXAMPLE:** The DS-7700NI-I4 has one audio output port and one HDMI port. So in the NVR Web page, there's a choice of two two-way audio channels.

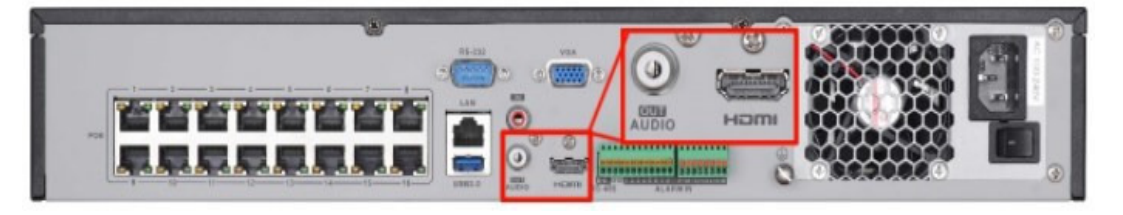

## How To Start Two-Way Audio in the iVMS-4200 Client

1. Add the NVR/DVR to the iVMS-4200, and make sure the NVR/DVR is online.

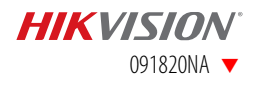

| File System View Tool Help |               | 💩 iVMS-4200                   |                |                                       |                |                                 |         |   |
|----------------------------|---------------|-------------------------------|----------------|---------------------------------------|----------------|---------------------------------|---------|---|
| 📲 Control Panel 🔂 Main V   | /iew 🚘        | Device Management             |                |                                       |                |                                 |         |   |
| Device Group               |               |                               |                | Modify                                |                |                                 |         |   |
| Device Type                | Device for Ma | Adding Mode:                  |                |                                       |                |                                 |         |   |
| Hikvision Device           | + Add 🗹       | IP/Domain                     | IP Segment     | O Hik-Connect D                       | EHome          | <ul> <li>Serial Port</li> </ul> |         |   |
| Stream Media Server        | Device Type   | <ul> <li>IP Server</li> </ul> |                | <ul> <li>Batch Import</li> </ul>      |                |                                 | irity   | N |
| Add New Device Type        | Encoding      |                               |                |                                       |                |                                 | k       | 0 |
|                            |               |                               | Nickname:      | DS-7732NI-14                          | ]              |                                 |         |   |
|                            |               |                               | Address:       | 10.16.113.36                          |                |                                 |         |   |
|                            |               |                               | Port:          | 8000                                  |                |                                 |         |   |
|                            |               |                               | User Name:     | admin                                 |                |                                 |         |   |
|                            |               |                               | Password:      |                                       |                |                                 |         |   |
|                            |               |                               |                |                                       | <b>.</b>       |                                 |         |   |
|                            |               |                               |                |                                       | 25.<br>16      |                                 |         |   |
|                            |               |                               |                |                                       | ÷.             |                                 |         |   |
|                            |               |                               |                | i i i i i i i i i i i i i i i i i i i | 愚              |                                 |         |   |
|                            | Online Device |                               |                |                                       |                |                                 |         |   |
|                            | + Add to Cl   |                               |                |                                       | Mc             | odify Cancel                    |         |   |
|                            | IP            | Device Type                   | Firmware Versi | on Security                           | Server Port  [ | Device Serial   Start           | Time    |   |
|                            |               |                               |                |                                       |                |                                 |         |   |
| File System View Tool Help |               |                               |                | ivms ivms                             | -4200          |                                 |         |   |
| Control Panel              | in View       | Device Managen                | nent           |                                       |                |                                 |         |   |
| View ^                     | 04-22         | -2019 M                       | m 19.79        |                                       |                |                                 |         |   |
| + Search P                 | 01-23         | -2010 m                       | JII 19.25      |                                       |                |                                 |         |   |
| - 🖽 Default View           |               |                               |                |                                       |                |                                 |         |   |
| 1-Screen                   |               |                               |                |                                       |                |                                 | 100     |   |
| 4-Screen                   |               |                               |                |                                       |                |                                 |         |   |
| 9-Screen                   |               |                               |                |                                       |                |                                 |         |   |
| Custom View                |               |                               |                |                                       |                |                                 | 100     |   |
|                            |               |                               |                |                                       |                |                                 | and the |   |
| 100                        |               |                               |                | 1                                     |                |                                 |         |   |
| Camera 🔨 🔺                 |               |                               |                | and a second                          | 11             |                                 |         |   |
| Search P                   |               | 1                             |                |                                       |                |                                 |         |   |
| - 🔄 DS-7732NI-I4           |               |                               |                |                                       |                | 20                              | 3       |   |
| IP Camera1_DS-7            |               |                               |                |                                       |                |                                 |         |   |
| IP Camera2_DS-7            |               |                               |                |                                       |                |                                 |         |   |
| IP Camera3_DS-7            |               |                               |                |                                       |                |                                 |         |   |
| IP Camera4_DS-7            |               |                               |                |                                       |                |                                 |         |   |
| IP Camera5_DS-7            |               |                               |                |                                       |                |                                 |         |   |
| P Camera6 DS-7             |               |                               |                |                                       |                |                                 |         |   |

2. Switch to the **Main View** interface, and live view one of the channels.

3. Select any channel, and click the right mouse button.

IP Camera7\_DS-7...

4. Click **start two-way audio**, and there will be two options, **Camera1** and **Camera 2**. It means the NVR/DVR has two two-way audio channels, **channel1** and **channel2**. Select one to start the two-way audio.

**2 - ← →** 

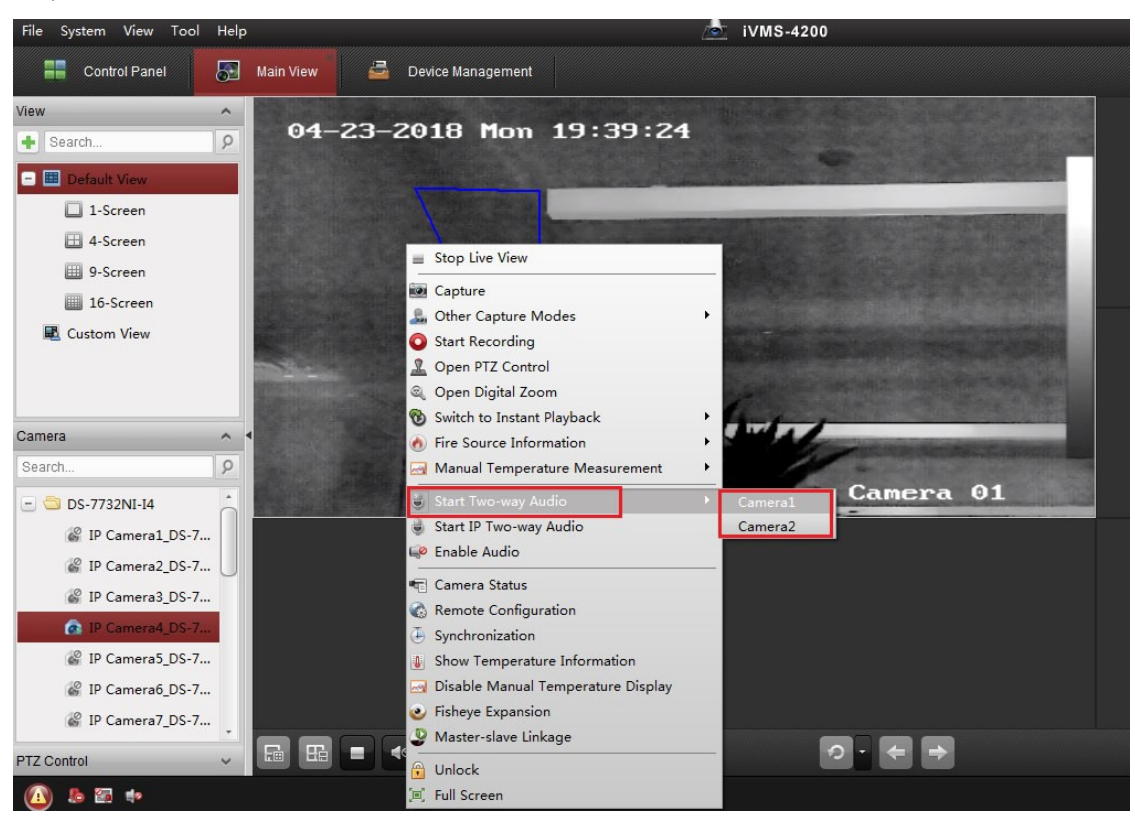

# How To Start IP Two-Way Audio in the iVMS-4200 Client

- 1. Add the NVR/DVR to the iVMS-4200, and make sure the NVR/DVR is online.
- 2. Switch to the **Main View** interface, and live view one of the channels.
- 3. Right click the channel for two-way audio, select **Start IP Two-way Audio**.

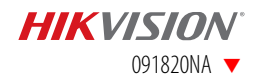

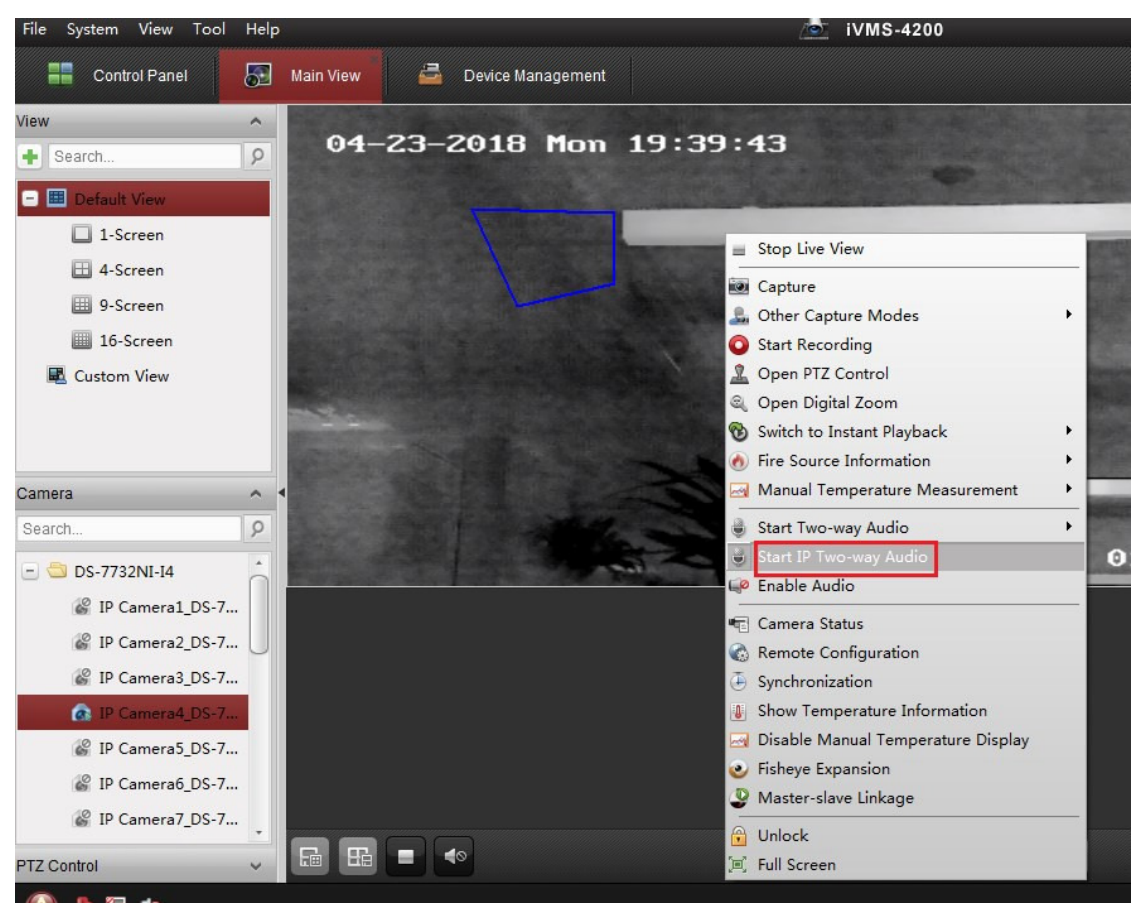

**NOTE:** IP Two-Way Audio: The NVR/DVR transmits a two-way audio signal between the IP camera and the client. Add the NVR/DVR to iVMS-4200, and start two-way audio with the IP camera connected to the NVR/DVR.

This option requires the NVR/DVR added as **IP/Domain**.

Requires firmware v3.1.x or greater.

## How To Start Two-Way Audio in the Hik-Connect App

- 1. Add the NVR/DVR to Hik-Connect, and live view one NVR/DVR channel.
- 2. Click the "loudspeaker" icon.
- **NOTE:** The NVR/DVR supports two-way audio to the IP camera when the NVR/DVR is added as **IP/Domain** in the Hik-Connect app.

I Series NVRs v4.1.54+ support two-way audio to the IP camera when the NVR is added as a device in a Hik-Connect account. This feature is supported for both a Hik-Connect p2p connection and a Hik-Connect DDNS connection.

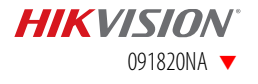

#### How To Use Two-Way Audio

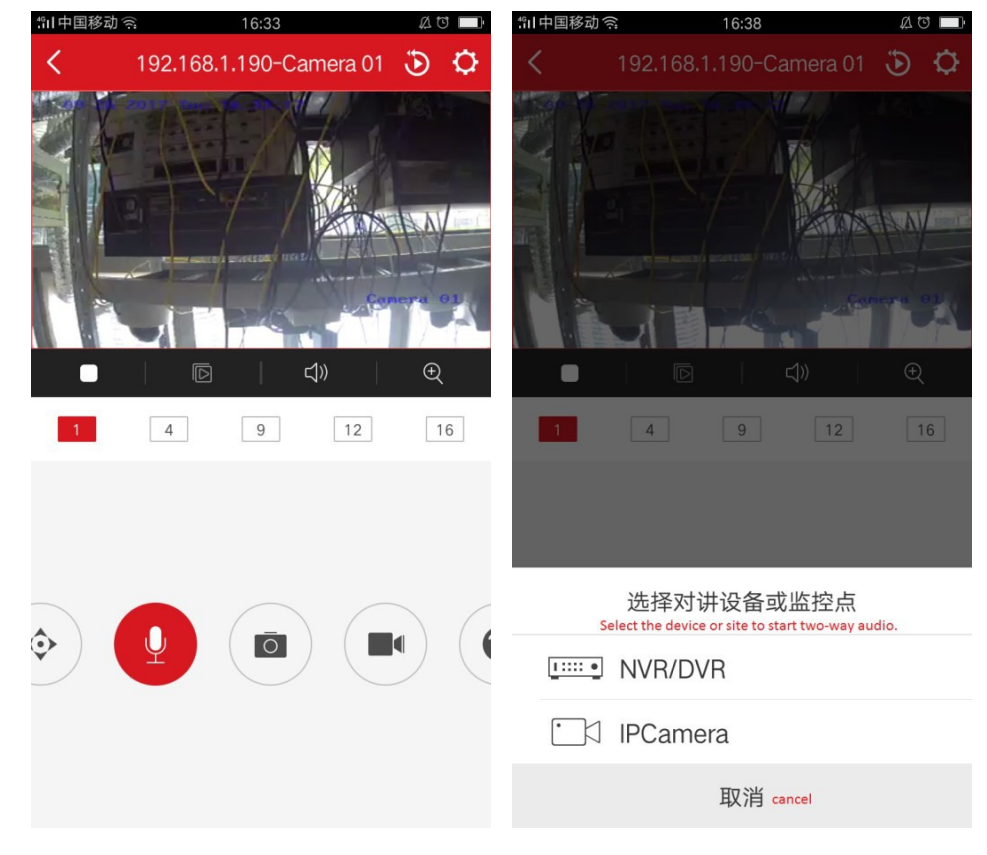

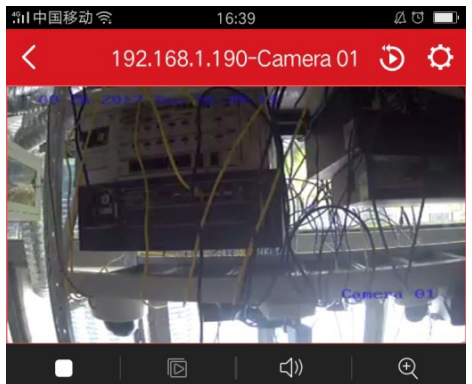

 $\times$ 

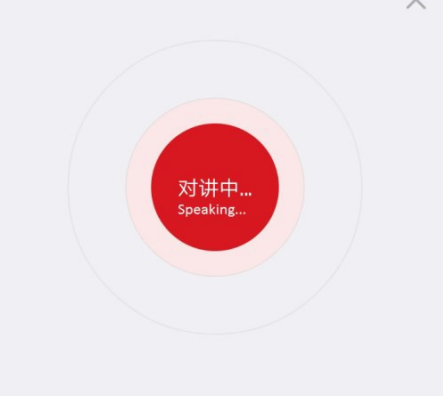

© 2020 Hikvision USA Inc. • All Rights Reserved • Specifications subject to change without notice. Hikvision USA Inc., 18639 Railroad Street, City of Industry, CA 91748, USA • Hikvision Canada, 4848 rue Levy, St-Laurent, Quebec, Canada, H4R 2P1 Tel: +1-909-895-0400 • Toll Free in USA: +1-866-200-6690 • E-Mail: sales.usa@hikvision.com • www.hikvision.com

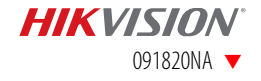

First Choice for Security Professionals Hikvision Technical Support

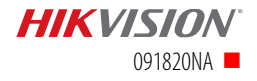